## Шаг 3. Набор формул.

- 1. В панели меню открыть: Вставка Объект.
- 2. В открывшемся окне Вставка объекта, на закладке Создание выбрать Тип объекта Microsoft Equation 3.0.
- 3. С помощью окна **Формула** набрать необходимую формулу.

1. 
$$Y(x) = (1 - \frac{x^2}{2})\cos x - \frac{x}{2}\sin x$$

2. 
$$S(x) = \sum_{n=0}^{n} (-1)^n \frac{2n^2 + 1}{(2n)!} x^{2n}$$

3. 
$$F(x) = P(x_1^2 + x_2^3 + x_3^4) \alpha \beta \gamma dx dy$$

4. 
$$\varphi = \frac{(2m+1) \oplus (2n+1)}{4} \cdot \int_{-1}^{1} f(x, y) dx dy$$

5. 
$$u = tg^{-5}(\sqrt{x} - y^{-3}) + e^{-y/z} \cdot \sin^{-2} z^{-2}$$

6.

$$\alpha = \ln\left(y^{-\sqrt{|x|}}\right)\left(x - \frac{y}{2}\right) + \sin^2 \arctan(z).$$

7. 
$$u = \frac{\sqrt[3]{8 + |x - y|^2 + 1}}{x^2 + y^2 + 2} - e^{|x - y|} (tg^2 z + 1)^x.$$

8.

$$v = \frac{1 + \sin^2(x + y)}{\left|x - \frac{2y}{1 + x^2y^2}\right|} x^{|y|} + \cos^2\left(\arctan\frac{1}{z}\right).$$

9. 
$$w = \left| \cos x - \cos y \right|^{(1+2\sin^2 y)} \left( 1 + z + \frac{z^2}{2} + \frac{z^3}{3} + \frac{z^4}{4} \right)$$

10. 
$$t = \frac{2 \cos \left(x - \frac{\pi}{6}\right)}{0.5 + \sin^2 y} \left(1 + \frac{z^2}{3 - z^2/5}\right).$$